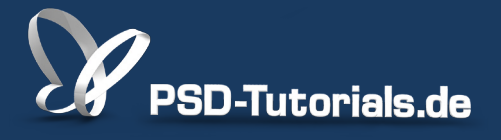

2D-Tutorials >> Adobe Photoshop

# Neue Funktionen in Photoshop CS6: Arbeitsbereich, JDI, Autosave und Co.

#### Autor:

Matthias

#### Inhalt:

In diesem Tutorial möchte ich eine Vielzahl von Neuerungen und Verbesserungen in Photoshop CS6 vorstellen und erklären. Hierzu gehören die neue Benutzeroberfläche und die Arbeitsbereiche, die Funktion zum automatischen Speichern und zur Wiederherstellung, Neuerungen aus der JDI-Initiative, der Im- und Export von Vorgaben sowie die kontextbedingten Transformationswerte bei der Bedienung von Werkzeugen.

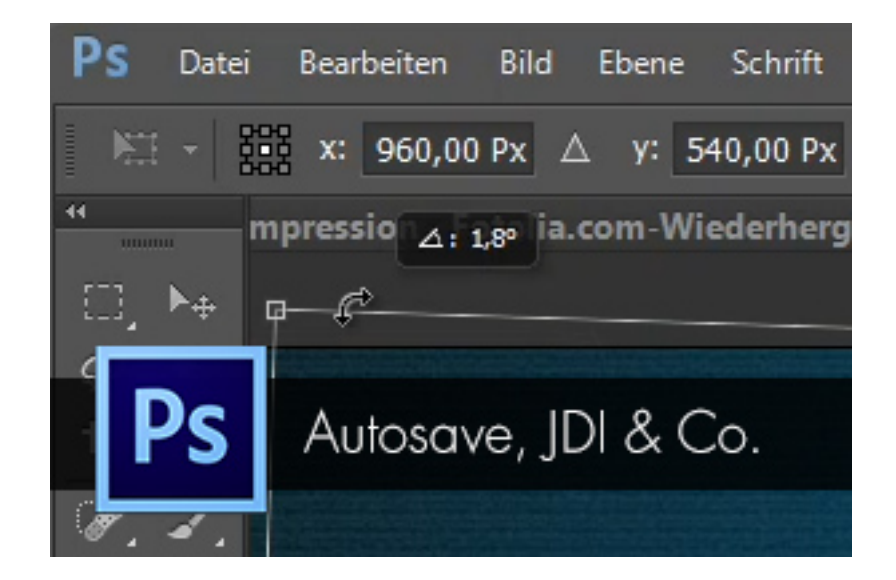

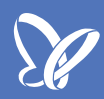

#### Programmoberfläche und Hintergrundfarbe

Gleich auf dem ersten Blick wird klar: Hier hat sich einiges getan. Es gibt jetzt in Photoshop CS6 eine dunkle Benutzeroberfläche und Menüsteuerung, wie sie auch schon bei Photoshop Elements und Photoshop Light oder After Effects und Premiere standardmäßig umgesetzt sind.

| Ps         | Datei      | Bearbeiten  | Bild    | Ebene    | Schrift   | Auswah  | l Filter | 3D A        | nsicht | Fenster | Hilfe       |                              |          |             |
|------------|------------|-------------|---------|----------|-----------|---------|----------|-------------|--------|---------|-------------|------------------------------|----------|-------------|
|            | •- [       | 19 - Modus  | s: Nor  | rmal     |           | \$ A    | rt: 🔵 I  | Väherungs   | wert   | Struktu | r erstellen | <ul> <li>Inhaltsb</li> </ul> | asiert   | 🔲 Alle Eber |
|            |            | 702_M© Ligh | t Impro | ession - | Fotolia.c | :om-Wie | derherg  | jestellt.jp | g ×    | Unbenan | nt-1-Wied   | erhergestell                 | t bei 50 | % (Ebene 6  |
|            | ▶ <b>⊕</b> |             |         |          |           |         |          |             |        |         |             |                              |          |             |
|            | *.         |             |         |          |           |         |          |             |        |         |             |                              |          |             |
| еч,<br>Гар | <i>.</i> . |             |         |          |           |         |          |             |        |         |             |                              |          |             |
| 1          | 1          |             |         |          |           |         |          |             |        |         |             |                              |          |             |
|            |            |             |         |          |           |         |          |             |        |         |             |                              |          |             |
| ۵,         | ۹.,        |             |         |          |           |         |          |             |        |         |             |                              |          |             |
| ø.         | T,         |             |         |          |           |         |          |             |        |         |             |                              |          |             |
| A.         | <u>2</u>   |             |         |          |           |         |          |             |        |         |             |                              |          |             |
| ₩,         |            |             |         |          |           |         |          |             |        |         |             |                              |          |             |
|            |            |             |         |          |           |         |          |             |        |         |             |                              |          |             |
|            | œ.         |             |         |          |           |         |          |             |        |         |             |                              |          |             |
|            |            |             |         |          |           |         |          |             |        |         |             |                              |          |             |
|            |            |             |         |          |           |         |          |             |        |         |             |                              |          |             |
|            |            |             |         |          |           |         |          |             |        |         |             |                              |          |             |
|            |            |             |         |          |           |         |          |             |        |         |             |                              |          |             |
|            |            |             |         |          |           |         |          |             |        |         |             |                              |          |             |

Wer lieber den helleren Grauton mag, kann sich diesen in den *Voreinstellungen* wieder einstellen. Insgesamt stehen vier Grauwerte für die Programmoberfläche zur Verfügung.

| Voreinstellungen              | and the second                         |                              |       |                    |          |  |  |  |
|-------------------------------|----------------------------------------|------------------------------|-------|--------------------|----------|--|--|--|
| Allgemein                     | Erscheinungsbild                       |                              |       |                    |          |  |  |  |
| Benutzeroberfläche            | Bragrammaharflächer                    |                              |       |                    |          |  |  |  |
| Dateihandhabung               | Programmoberflache:                    |                              |       |                    |          |  |  |  |
| Leistung                      |                                        | Farbe                        |       | Rahmen             |          |  |  |  |
| Zeigerdarstellung             | Standardmodus:                         | Standard                     | •     | Schlagschatten     | •        |  |  |  |
| Transp./Farbumfang-Warnung    | Vollbildmodus mit Menüleiste:          | Standard                     | -     | Schlagschatten     | -        |  |  |  |
| Hilfslinien Roster und Slices | Vollbildmodus:                         | Cohuma                       | -     | Ohne               |          |  |  |  |
| Zusatzmodule                  |                                        | SCIWalz                      | ·     | Onne               | •        |  |  |  |
| Text                          | Optionen                               |                              |       |                    |          |  |  |  |
| 3D                            | Bedienfelder automatisch au            | f Symbole minimieren         |       |                    |          |  |  |  |
|                               | Ausgeblendete Bedienfelder             | r automatisch anzeigen 🛛 👽   | Men   | nüfarben einblende | n        |  |  |  |
|                               | ☑ Dokumente als Registerkarte          | en öffnen 🛛 🔽                | Quic  | ckInfo anzeigen    |          |  |  |  |
|                               | Andocken schwebender Do                | kumentfenster aktivieren 🛛 📝 | Tex   | tschlagschatten ak | tivieren |  |  |  |
|                               | Farbauszüge in <u>F</u> arbe anzeig    | en                           |       |                    |          |  |  |  |
|                               | Transformations <u>w</u> erte anzeiger | Oben rechts 👻                |       |                    |          |  |  |  |
|                               | Standardarbeitsbereiche wie            | derherstellen                |       |                    |          |  |  |  |
|                               | Text                                   |                              |       |                    |          |  |  |  |
|                               | <u>S</u> prache:                       | Deutsch                      | •     |                    |          |  |  |  |
|                               | UT Cabathan de                         |                              |       |                    |          |  |  |  |
|                               | 01-S <u>c</u> hriftgrad:               | Groß 🔻                       |       |                    |          |  |  |  |
|                               | Änderungen werden na                   | ich dem nächsten Start von I | Photo | oshop wirksam.     |          |  |  |  |
|                               |                                        |                              |       |                    |          |  |  |  |
|                               |                                        |                              |       |                    |          |  |  |  |
|                               |                                        |                              |       |                    |          |  |  |  |

Die Hintergrundfarbe kannst du auch über einen *Rechtsklick* in den Hintergrundbereich umstellen. Neben den vier vorgegebenen Graustufen hast du auch die Möglichkeit, eine eigene Farbe für den Hintergrund zu wählen.

Es wurden auch einige Icons in der Optik angepasst, Bedienfelder verschlankt und wenige Begrifflichkeiten verändert. So heißt das aus Photoshop CS5 bekannte Füllen oder Reparieren im Modus *inhaltssensitiv* in der Version CS6 *inhaltsbasiert*.

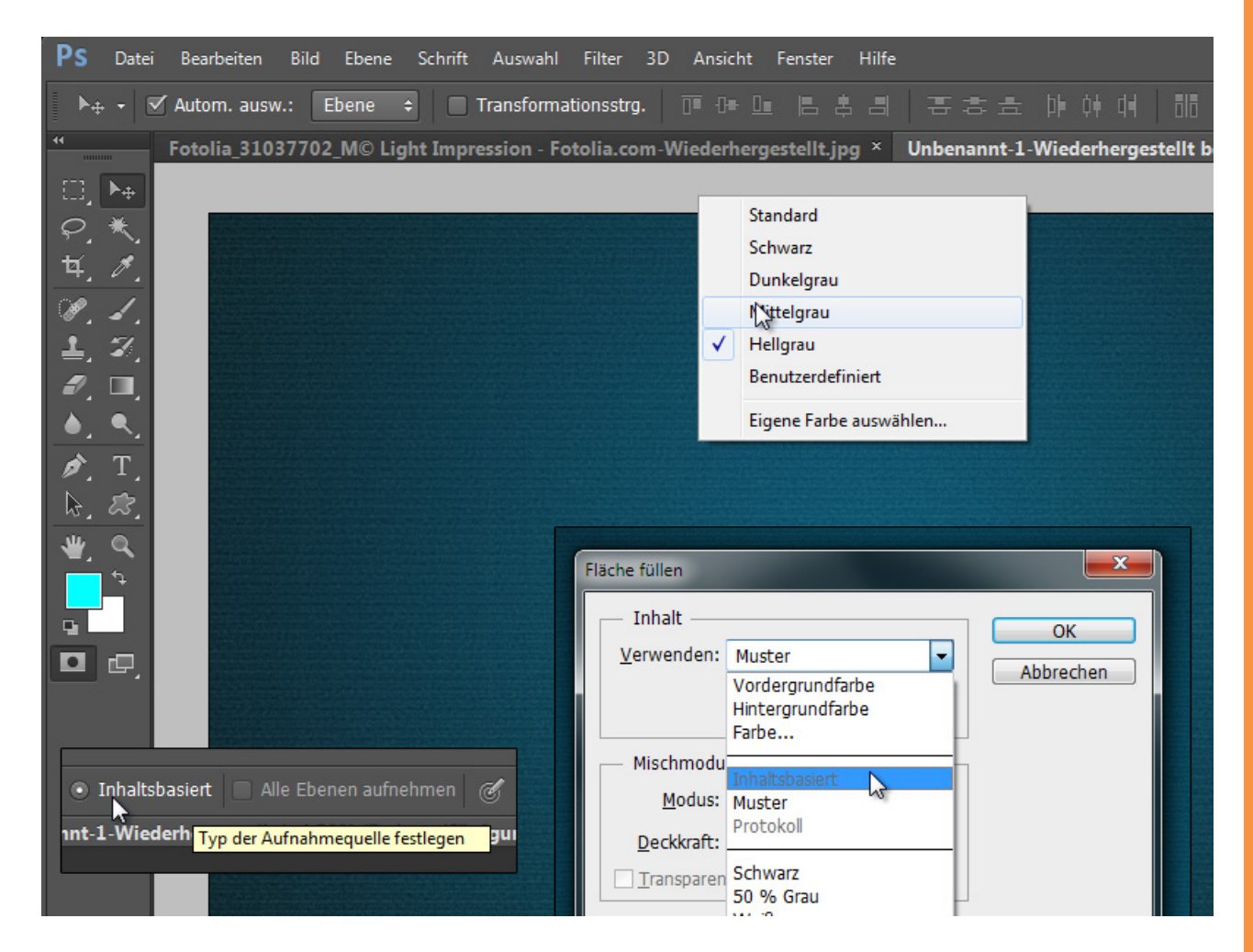

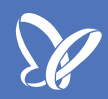

#### Weniger Schaltflächen, mehr Übersichtlichkeit

Während in Photoshop CS5 noch Schaltflächen zur Verfügung standen, um die *Arbeitsbereiche* und *Anordnungen* für Dokumente einzustellen, ist in Photoshop CS6 die Anwendungsleiste weggefallen. Das heißt, du kannst in Photoshop CS6 die Einstellungen nur noch über das Menü *Fenster* vornehmen. Dadurch ist der Arbeitsbereich ein Stück weit übersichtlicher. Und zugegeben: So häufig brauchte man diese Schaltflächen auch gar nicht.

| ter 3D Ansicht   | Fenster Hilfe    |              | _                                                                                                    |                 |  |  |
|------------------|------------------|--------------|----------------------------------------------------------------------------------------------------|-----------------|--|--|
| Nähorupaquort    | Anordnen         |              |                                                                                                    |                 |  |  |
| Manerungswert    | Arbeitsbereich   | •            | Grundelemente (Standard)                                                                                                    |                 |  |  |
| m-Wiederhergeste | Erweiterungen    | ✓ Neu in CS6 |                                                                                                    |                 |  |  |
|                  | 3D               |              | 3D                                                                                                    | M               |  |  |
|                  | Absatz           |              | Bewegu                                                                                                    |                 |  |  |
|                  | Absatzformate    |              | Malen                                                                                                    | Et              |  |  |
|                  | Aktionen Alt+    | F9           | Fotografie                                                                                                    |                 |  |  |
|                  | Anmerkungen      |              | Typografie                                                                                                    | K               |  |  |
|                  | ✓ Ebenen F7      |              | Neu in CS6 zurücksetzen                                                                                                    |                 |  |  |
|                  | Ebenenkomp.      |              | Neuer Arbeitsbereich                                                                                                    | Ei              |  |  |
|                  | Eigenschaften    |              | Arbeitsbereich löschen                                                                                                    | - 62            |  |  |
|                  | Farbe            | F6           | Tastaturbefehle und Menüs                                                                                                    |                 |  |  |
|                  | Farbfelder       |              | Farbton/Sattigung 1                                                                                                    |                 |  |  |
|                  | Histogramm       |              |                                                                                                    | a R             |  |  |
|                  | Info             | F8           |                                                                                                    | ·<br>^ -        |  |  |
|                  | Kanäle           |              | Q. A CARACTER OF CONTRACT OF CONTRACT. | a~ ∠            |  |  |
|                  | Kopierquelle     |              |                                                                                                    |                 |  |  |
|                  | Korrekturen      |              | E                                                                                                    | - Pi            |  |  |
|                  | Messprotokoll    |              | \                                                                                                    | Pi              |  |  |
|                  | Navigator        |              |                                                                                                    |                 |  |  |
|                  | Pfade            |              | ,                                                                                                    | -<br>           |  |  |
|                  | Pinsel           | F5           |                                                                                                    | - m             |  |  |
|                  | Pinselvorgaben   |              | 5                                                                                                    | S 21            |  |  |
|                  | Protokoll        |              |                                                                                                    | 1 <b>1</b> - 31 |  |  |
|                  | Stile            |              |                                                                                                    |                 |  |  |
| a state          | Werkzeugvorgaben |              |                                                                                                    |                 |  |  |
|                  | Zeichen          |              |                                                                                                    |                 |  |  |
|                  | Zeichenformate   |              |                                                                                                    |                 |  |  |

Und so wurde für eine verbesserte Übersichtlichkeit auch bei den Filtern einiges zusammengelegt und anderes ist weggefallen. Am augenscheinlichsten wurde der Renderfilter *Beleuchtungseffekte* verbessert, der jetzt die gesamte Arbeitsoberfläche für die Anwendung nutzt und zusätzlich neue Funktionen erhalten hat.

Auch zeigt sich bei den Weichzeichnungsfiltern, dass nun ein paar neue Filter wie etwa der *Tilt-Shift-Filter* zur Verfügung stehen. Zu den Neuerungen in den Filtern wird es noch ein separates Tutorial geben, in dem ich näher auf die neuen Funktionen eingehe.

| g × Unbenannt-1-Wiederhergestellt bei 50% (Lichteffekte, RGB/8) * × $\downarrow$ >> | Figenschaften  | *<br>*=        |
|-------------------------------------------------------------------------------------|----------------|----------------|
|                                                                                     |                | -<br>fakto     |
|                                                                                     | Beleuchtungsei | Tekle          |
|                                                                                     | Spot           | ÷ .            |
|                                                                                     | Farbe:         | Intensität: 40 |
|                                                                                     | -              |                |
|                                                                                     | Lichtkegel:    | 44             |
|                                                                                     | -              |                |
|                                                                                     | Färben:        | Belichtung: 21 |
|                                                                                     |                |                |
|                                                                                     | Glanz:         | 60             |
|                                                                                     |                | <u> </u>       |
|                                                                                     | Metall:        | 0 -            |
|                                                                                     |                |                |
|                                                                                     | Lichtquellen   | *≣             |
|                                                                                     | Spotlicht 1    |                |
|                                                                                     |                |                |
|                                                                                     |                |                |
|                                                                                     |                |                |
|                                                                                     |                |                |
|                                                                                     |                |                |
|                                                                                     |                |                |
|                                                                                     |                |                |
|                                                                                     |                |                |
|                                                                                     |                |                |

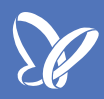

#### Neuerungen dank der JDI-Initiative in Photoshop CS6

JDI heißt "Just do it!" und war eine Initiative zur Verwirklichung kleiner Optimierungen, die sich Anwender schon immer wünschten. Insgesamt gibt es über 60 solcher kleineren JDI-Verbesserungen. Ein paar möchte ich an dieser Stelle vorstellen. Größere Neuerungen aus dieser Initiative erfährst du in den folgenden Themen.

• Neu ist, dass jetzt auch 32-bit-Daten als TIFF-Datei speicherbar sind.

• Erhöhung der maximalen Pinselgröße auf bis zu 5000 px.

• Die Größe des Pinsels im *Verflüssigen-Filter* kann jetzt durch Klicken und Ziehen geändert werden.

Neuer Modus für Bildgrößenänderungen: Bikubisch automatisch. Dieser wählt automatisch das optimale Interpolationsverfahren (Bikubisch, Bikubisch glatter oder Bikubisch schärfer), je nachdem, welche Skalierung du vornimmst.
Kontaktabzug II und die PDF-Präsentation sind wieder da und befinden sich im Menü Datei>Automatisieren.

Aber: Nicht überall wurden Verbesserungen konsequent umgesetzt. Besonders im Kontrast der Runderneuerung des Renderfilters *Beleuchtungseffekte* zum Weichzeichnungsfilter *Gaußscher Weichzeichner*. Nach wie vor ist dieser in hellgrau und in einer zu kleinen Vorschau.

| Datei      | Bearbeiten     | Bild Ebene      | Schrift   | Auswahl    | Filter 3D      | Ansicht    | Fenster H    | Hilfe                |                       |     |
|------------|----------------|-----------------|-----------|------------|----------------|------------|--------------|----------------------|-----------------------|-----|
| -          | Bildlauf in al | len Fenstern du | rchführen | Tatsa      | ächliche Pixel | Ganz       | zes Bild     | Bildschirm ausfüllen | Druckformat           |     |
|            | Fotolia_310    | 37702_M© Lig    | jht Impre | ssion - Fo | otolia.com-V   | Viederherg | gestellt.jpg | × Unbenannt-1-V      | Viederhergestellt bei | 50% |
| ▶⊕         |                |                 |           |            |                |            |              |                      |                       |     |
| *,         |                |                 |           |            |                |            |              |                      |                       | Eb  |
| <i>Ø</i> . |                |                 |           |            |                |            |              |                      |                       |     |
| 4.         |                |                 |           | Gau        | ußscher Weich  | zeichner   |              | <b>—</b> X           |                       | Fix |
|            |                |                 |           |            |                |            |              | ОК                   |                       |     |
|            |                |                 |           |            |                |            |              | Abbrechen            |                       |     |
| Ť          |                |                 |           |            |                |            |              | √<br>▼ Vorschau      |                       | 0   |
| 23         |                |                 |           |            |                |            |              |                      |                       | 0   |
| Q          |                |                 |           |            |                |            |              |                      |                       | 0   |
| ¢          |                |                 |           |            |                |            |              |                      |                       | 0   |
|            |                |                 |           |            |                |            |              |                      |                       | 0   |
| œ,         |                |                 |           |            |                | 100%       | +            |                      |                       |     |
|            |                |                 |           |            | Radius: 10     | Divol      |              |                      |                       |     |
|            |                |                 |           |            |                | FING       |              |                      |                       |     |
|            |                |                 |           |            |                |            |              |                      |                       |     |
|            |                |                 |           |            |                |            |              |                      |                       |     |
|            |                |                 |           |            |                |            |              |                      |                       |     |

#### Neuerungen unter der Haube: Performance und Grafik-Engine

Mit Photoshop CS6 gibt es nun eine plattformübergreifende 64-Bit-Performance. Dadurch werden rechenintensive Arbeitsabläufe beschleunigt. Neu ist auch die sog. Mercury Grafik-Engine, die die Prozessorleistung der Grafikkarte mit in die zur Verfügung stehende Recheneinleistung einfließen lässt. Dadurch werden die Reaktionszeiten bei rechenintensiven Bearbeitungen wie beim *Verflüssigen*, beim Arbeiten mit dem *Formgitter* oder beim *Mischpinsel* viel schneller.

|                                | Speichernutzung                                            | Verlauf und Cache                        |
|--------------------------------|------------------------------------------------------------|------------------------------------------|
| Allgemein                      | - Speicherhauzung                                          | Contraction (Kontraction 20 and the City |
| Benutzeroberfläche             | Verrugbarer RAM: 10961 MB                                  | Dokumente mit folg. Eigenschaften:       |
| Dateihandhabung                | Idealer Bereich: 6028-7891 MB                              |                                          |
| Leistung                       | Für Photoshop verfügbar: 6576 ML (60 %)                    | Groß, wenige Ebenen                      |
| Zeigerdarstellung              |                                                            | Standard                                 |
| Transp./Farbumfang-Warnung     |                                                            |                                          |
| Maßeinheiten & Lineale         |                                                            | Kielit, viele Ebertett                   |
| Hilfslinien, Raster und Slices |                                                            | Protokollobjekte: 20                     |
| Zusatzmodule                   | - +                                                        | Cachactufan: 4                           |
| Text                           |                                                            | Cachescuren. 4                           |
| 3D                             |                                                            | Cache-Kachelgröße: 1024 KB               |
|                                | Arbeitsvolumes                                             | Grafikprozessor-Einstellungen -          |
|                                | Aktiv? Laufwerk Freier Spe Informationen                   | Erkannter Grafikprozessor:               |
|                                | 1 C:\ 976,59GB                                             | ATI Technologies Inc.                    |
|                                | 2 D:\ 62,92GB                                              | A 11 Kadeon HD 5700 Series               |
|                                |                                                            | Grafikprozessor verwenden                |
|                                |                                                            | Erweiterte Einstellungen                 |
|                                |                                                            |                                          |
|                                | Beschreibung                                               |                                          |
|                                | Für Photoshop reservierter Arbeitsspeicher. Änderungen wer | den nach dem nächsten Start von Photosho |
|                                |                                                            |                                          |
|                                |                                                            |                                          |

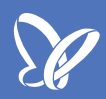

#### Vorgaben importieren und exportieren

Jeder richtet sich seinen Arbeitsplatz ganz nach seinen speziellen Bedürfnissen und Anforderungen ein. Dazu gehören an den Workflow angepasste *Arbeitsbereiche,* neu definierte *Tastaturbefehle, Pinsel* und *Muster, Eigene Formen,* etc. Gerade nach der Installation von Photoshop CS6 bietet es sich an, die Vorgaben von CS5 in CS6 zu übernehmen.

Das funktioniert über das Menü Bearbeiten>Vorgaben>Vorgaben migrieren...

| Datei            | Bearbeiten Bild Ebene Schrift                                                                            | Auswahl Filter 3D Ans                                                                                                    | icht Fenster Hilfe                                                                                                    |                                                                                                    |
|------------------|----------------------------------------------------------------------------------------------------|----------------------------------------------------------------------------------------------------|----------------------------------------------------------------------------------------------------|----------------------------------------------------------------------------------------------------|
| - 5.<br>ion - Fo | Rückgängig: Farbton-/Sättigungs-Ebe<br>Schritt vorwärts<br>Schritt zurück                                | ne verändern Strg+Z<br>Umschalt+Strg+Z<br>Alt+Strg+Z                                                                                                    | 🌀 Fluss: 100% 🔹 🕼 🧭<br>gestellt bei 50% (Farbton/Sättigung                                                                                                    | g 1, Maskierungsm                                                                                                    |
|                  | Verblassen                                                                                               | Umschalt+Strg+F                                                                                                    |                                                                                                    |                                                                                                    |
|                  | Ausschneiden<br>Kopieren<br>Auf eine Ebene reduziert kopieren<br>Einfügen<br>Einfügen Spezial<br>Löschen | Strg+X<br>Strg+C<br>Umschalt+Strg+C<br>Strg+V                                                                                                    |                                                                                                    |                                                                                                    |
|                  | Rechtschreibprüfung<br>Text suchen und ersetzen                                                          |                                                                                                    |                                                                                                    |                                                                                                    |
|                  | Fläche füllen<br>Kontur füllen                                                                           | Umschalt+F5                                                                                                    |                                                                                                    |                                                                                                    |
|                  | Inhaltsbasiert skalieren<br>Formgitter                                                                   | Umschalt+Strg+Q                                                                                                    |                                                                                                    |                                                                                                    |
|                  | Frei transformieren<br>Transformieren<br>Ebenen automatisch ausrichten<br>Ebenen automatisch überblenden | Strg+T                                                                                                    |                                                                                                    |                                                                                                    |
|                  | Pinselvorgabe festlegen<br>Muster festlegen<br>Eigene Form festlegen                                     |                                                                                                    |                                                                                                    |                                                                                                    |
|                  | Entleeren                                                                                                | •                                                                                                    | Vorgaben-Manager                                                                                                    |                                                                                                    |
|                  | Adobe PDF-Vorgaben<br>Vorgaben                                                                           | •                                                                                                    | Vorgaben migrieren<br>Vorgaben exportieren/importieren                                                                                                    |                                                                                                    |
|                  | Datei                                                                                                    | Datei       Bearbeiten       Bild       Ebene       Schrift         Rückgängig: Farbton-/Sättigungs-Eber<br>Schritt vorwärts       Schritt vorwärts         ion - Fc       Schritt zurück         Verblassen       Ausschneiden         Kopieren       Auf eine Ebene reduziert kopieren         Einfügen       Einfügen Spezial         Löschen       Rechtschreibprüfung         Text suchen und ersetzen       Fläche füllen         Kontur füllen       Kontur füllen         Formgitter       Frei transformieren         Frei transformieren       Ebenen automatisch ausrichten         Ebenen automatisch überblenden       Pinselvorgabe festlegen         Muster festlegen       Eigene Form festlegen         Adobe PDF-Vorgaben       Vorgaben | Datei       Bearbeiten       Bild       Ebene       Schrift       Auswahl       Filter       3D       Ans         Image: Solution of the stress of the stress of the st | Datei       Dearbeiten       Bild       Ebene       Schrift       Auswahl       Filter       3D       Ansicht       Fenster       Hilfe         S       Rückgängig: Farbton-/Sättigungs-Ebene verändern       Strg+Z       Schrift zurück       Alt+Strg-Z       Fluss:       100%       Cd %         Schrift zurück       Alt+Strg-Z       Schrift zurück       Alt+Strg-Z       gestellt bei 50% (Farbton/Sättigung         Verblassen       Umschalt+Strg-F       Ausschneiden       Strg+X       Sopieren       Strg+X         Ausechneiden       Strg+X       Kopieren       Strg+Q       Einfügen       Strg+V       Einfügen Spezial       Verblassen         Löschen       Rechtschreibprüfung       Text suchen und ersetzen       Umschalt+Strg+Q       Formgitter         Fielde füllen       Umschalt+Strg+Q       Formgitter       Frei transformieren       Strg+T         Inhaltsbasiert skalieren       Umschalt+Strg+Q       Formgitter       Ebenen automatisch ausrichten       Ebenen automatisch überblenden         Pinselvorgabe festlegen       Muster festlegen       Muster festlegen       Vorgaben-Manager         Adobe PDF-Vorgaben       Vorgaben.       Vorgaben mignieren       Vorgaben |

Im sich öffnenden Dateibrowser wählst du dir den Ordner mit den zu importierenden Vorgaben und schon sind diese auch in CS6 für dich verfügbar.

Falls du Photoshop an mehreren Rechnern nutzt, kannst du deine Vorgaben auch exportieren und sie dir an deinem zweiten Arbeitsplatz genauso importieren.

|                                | Vorgaben exportioren | Vorgahen importieren                                                   |
|--------------------------------|----------------------|------------------------------------------------------------------------|
| Thra Varashan                  | vorgaben exportieren |                                                                        |
|                                |                      |                                                                        |
| (Brusnes) sonne.abr            |                      | (Brushes) sonne.abr                                                    |
|                                |                      | h3                                                                     |
|                                |                      | Doppelklicken Sie auf das Objekt, um es aus der Liste zu<br>entfernen. |
|                                |                      |                                                                        |
|                                |                      |                                                                        |
|                                | 5                    |                                                                        |
|                                |                      |                                                                        |
|                                |                      |                                                                        |
|                                |                      |                                                                        |
|                                |                      |                                                                        |
|                                |                      |                                                                        |
|                                |                      |                                                                        |
|                                |                      |                                                                        |
| Zu exportierende Vorgaben: 1/1 |                      |                                                                        |
|                                |                      |                                                                        |
|                                | Alle entfernen       | Alle hinzufügen Vorgaben exportieren Abbrechen                         |

#### Automatisches Speichern und Wiederherstellung nach Programmabsturz

Auch Photoshop ist nicht sicher vor Programmabstürzen, und so hat Adobe eine sehr sinnvolle Neuerung umgesetzt. Das Programm speichert automatisch alle 5, 10, 15, 30 oder 60 Minuten das Dokument. Den genauen Intervall kannst du in den *Voreinstellungen* im Register *Dateihandhabung* einstellen.

| 'oreinstellungen               |                                      |                                          |              |
|--------------------------------|--------------------------------------|------------------------------------------|--------------|
| Allgemein                      | Optionen zum Speichern von D         | Dateien                                  |              |
| Benutzeroberfläche             | Bild <u>v</u> orschau:               | Immer                                    | •            |
| Dateihandhabung                | Dateierweiterung                     | Klaiphuchstahan yanwandan                |              |
| Leistung                       | Datelet weiterung.                   | Kleinbuchstaben verwenden                | •            |
| Zeigerdarstellung              | Speichern unter" in ursprüngl        | ichem Ordner                             |              |
| Transp./Farbumfang-Warnung     | Im Hintergrund speichern             |                                          |              |
| Maßeinheiten & Lineale         | Automatisches Speichern von          | Wiederherstellungsinformationen alle:    | 10 Minuten 🔽 |
| Hilfslinien, Raster und Slices |                                      |                                          | 5 Minuten    |
| Zusatzmodule                   | Dateikompatibilität                  |                                          | 10 Minuten   |
| Text                           | Camera Raw-Voreinstellungen.         | ••                                       | 30 Minuten   |
| 30                             | Bei unterstützten Raw-Dateier        | n Präferenz für Adobe <u>C</u> amera Raw | 60 Minuten   |
|                                | EXIF-Profilkennung ignorieren        |                                          |              |
|                                | Drehungsmetadaten ignorieren         | n                                        |              |
|                                | Vor dem Speichern von <u>T</u> IFF-D | Dateien mit Ebenen fragen                |              |
|                                | Komprimierung von PSD- und I         | PSB-Dateien deaktivieren                 |              |
|                                | Kompatibilität von PSD- und PSB-     | Dateien maximieren: Fragen 🔻             |              |
|                                | Adobe Drive                          |                                          |              |
|                                | Adobe Driv <u>e</u> aktivieren       |                                          |              |
|                                | Liste der letzten Dateien umfasst:   | 10 Dateien                               |              |

Direkt darüber befindet sich auch die voreingestellte Checkbox für *Im Hintergrund speichern*. Auch das ist eine nützliche Neuerung. Denn jetzt speichert das Dokument - ob automatisch oder selbst von dir veranlasst im Hintergrund. Gerade bei größeren Dokumenten dauerte bis CS5 der Speichervorgang von ein paar Sekunden bis teilweise ein paar Minuten.

Je größer die Datei und je schwächer die Rechenleistung, desto länger dauerte das Speichern. Nun speichert Photoshop die Dateien im Hintergrund und du kannst während des Speicherns weiterarbeiten.

Und kommt es dann zum Programmabsturz und du öffnest Photoshop später, so werden die Dokumente, die du beim Programmabsturz offen hattest, wiederhergestellt und gleich mit geöffnet.

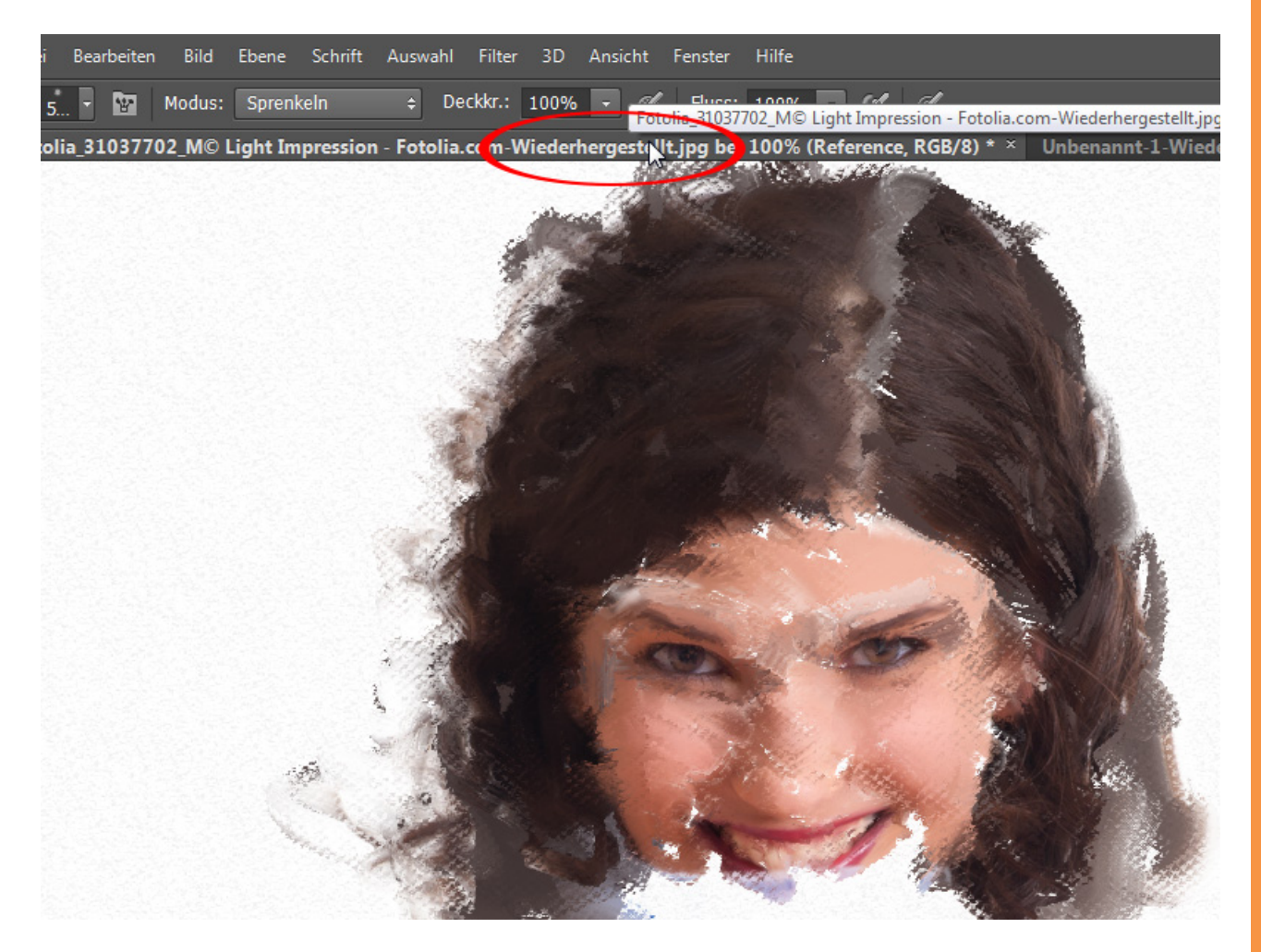

### Kontextbedingte Transformationswerte bei der Bedienung von Werkzeugen

Intuitiv lässt sich ein Werkzeug in der Größe über Alt+Rechtsklick+Bewegung der Maus in der Größe und Härte verändern. Neu ist, dass bei den Malwerkzeugen zusätzlich noch Informationen zu Durchmesser, Härte und Deckkraft angezeigt werden.

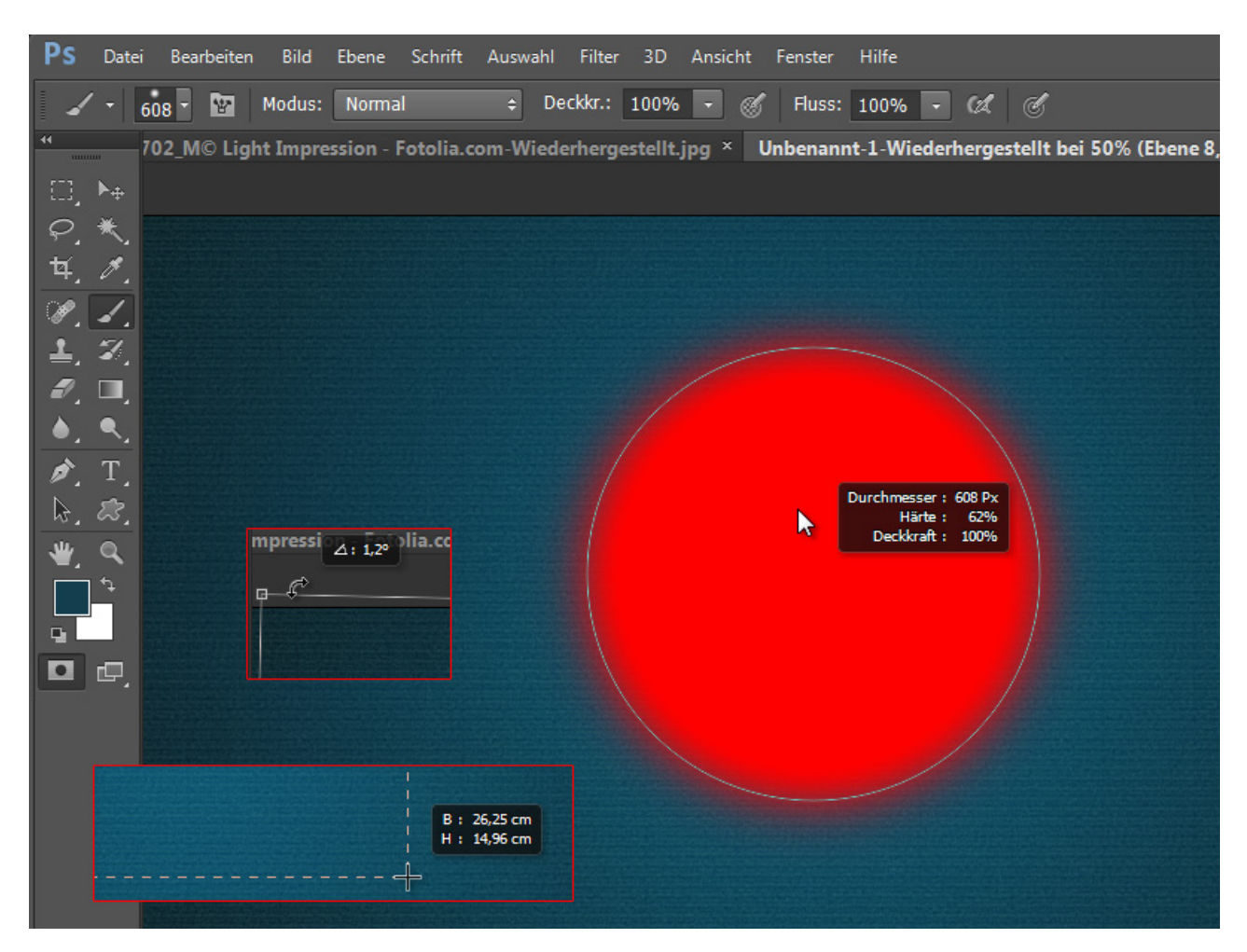

Auch bei weiteren Werkzeugen bekommst du diese Zusatzinformationen über den aktuellen Status der Werkzeuganwendung.

So etwa erhältst du beim Aufziehen von Auswahlen die Breite und Höhe der aufgezogenen Fläche, bei Skalierungen den Winkel der Rotationsfläche, etc.

Wo das Feld mit den kontextbedingten *Transformationswerten* eingeblendet werden soll, kannst du über die *Voreinstellungen* im Register *Benutzeroberfläche* einstellen.

| Voreinstellungen                                     | 1. The second second second second second second second second second second second second second second second                                                                                                    | •                                               |                                                             |               |  |  |  |
|------------------------------------------------------|----------------------------------------------------------------------------------------------------|-------------------------------------------------|-------------------------------------------------------------|---------------|--|--|--|
| Allgemein                                            | Erscheinungsbild                                                                                                    |                                                 |                                                             |               |  |  |  |
| Benutzeroberfläche<br>Dateihandhabung                | Programmoberfläche:                                                                                                    |                                                 |                                                             |               |  |  |  |
| Leistung<br>Zeigerdarstellung                        | Standardmodus                                                                                                    | Farbe                                           | Rahmen                                                      | •             |  |  |  |
| Transp./Farbumfang-Warnung<br>Maßeinheiten & Lineale | Vollbildmodus mit Menüleiste:                                                                                                    | Standard -                                      | Schlagschatten                                              | •             |  |  |  |
| Hilfslinien, Raster und Slices<br>Zusatzmodule       | Vollbildmodus:                                                                                                    | Schwarz 👻                                       | Ohne                                                        | •             |  |  |  |
| Text<br>3D                                           | Optionen Bedienfelder automatisch au Ausgeblendete Bedienfelder Obkumente als Registerkarte Andocken schwebender Do Farbauszüge in Earbe anzeiger Standardarbeitsbereiche wie Text Sprache: UI-Schriftgrad: Änderungen werden na | If Symbole minimieren<br>r automatisch anzeigen | iüfarben einblende<br>ckInfo anzeigen<br>tschlagschatten ak | n<br>tivieren |  |  |  |

## Besuche jetzt unseren Shop

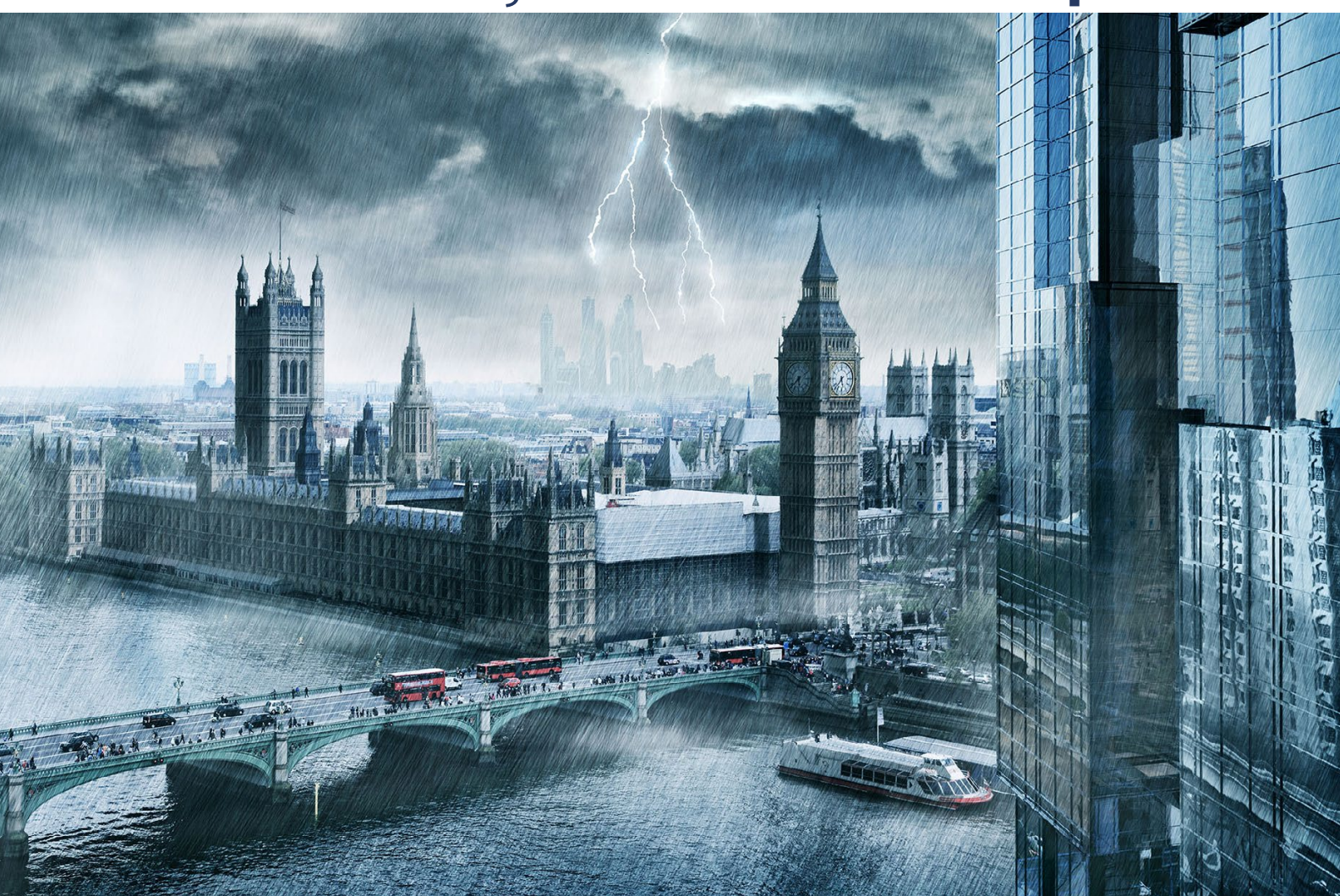

# Nachschub für kreative Köpfe

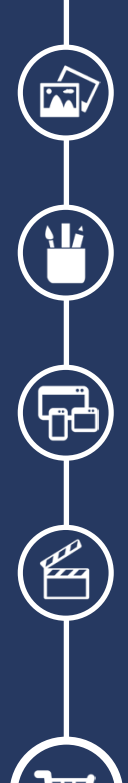

Foto-Design Grafik-Design Web-Design 3D-/Motion-Design

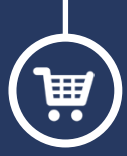

Finde dein passendes Training auf www.shop.psd-tutorials.de

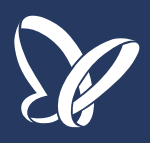